PASIÓN POR EDUCAR

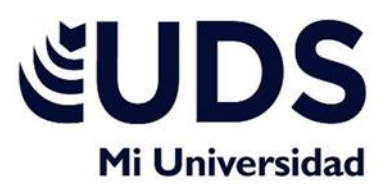

## UNIVERSIDAD DEL SURESTE CAMPUS TAPACHULA

Lic. Medicina Veterinaria Y Zootecnia

**1er Cuatrimestre** 

**COMPUTACION I** 

**ING. JUAN JESUS AGUSTIN GUZMAN** 

JORGE ALFREDO PEREZ RODRIGUEZ

TAPACHULA DE CORDOVA Y ORDOÑEZ, CHIAPAS. 13 de noviembre de 2022

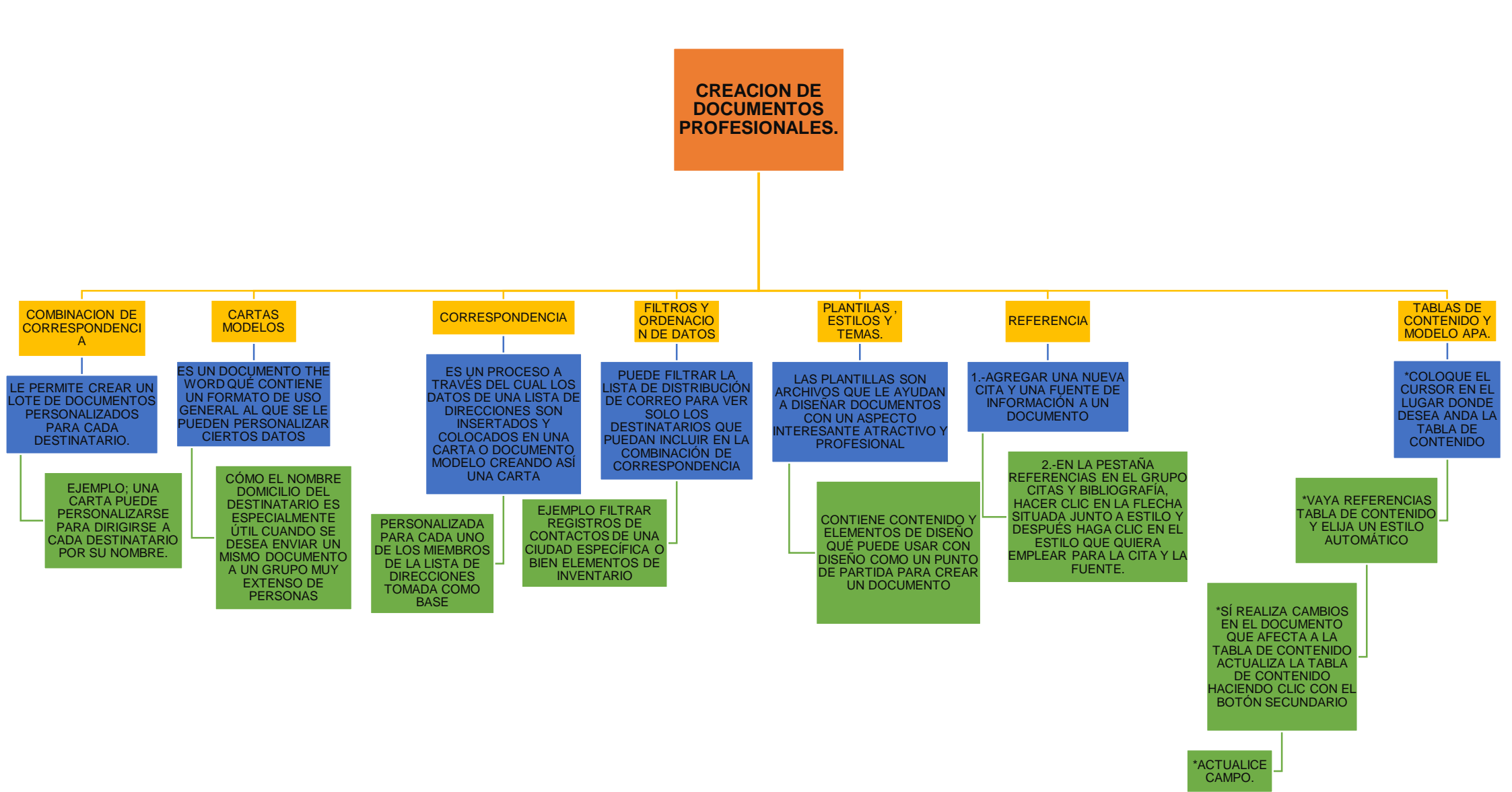